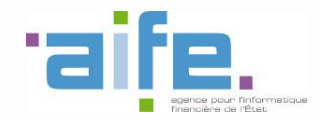

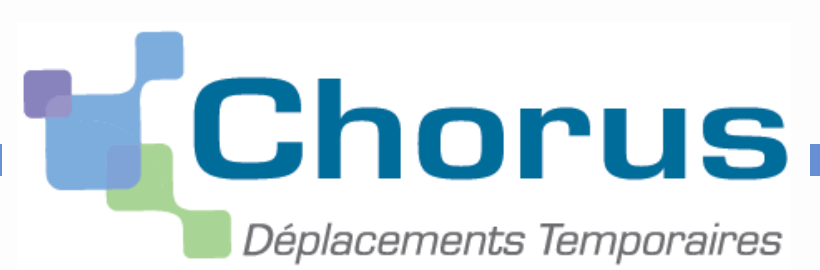

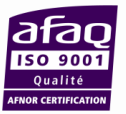

# Démarche de simplification de la solution

# Saisie des ordres de mission / récapitulatifs mensuels de déplacements

Date prévisionnelle de mise en production des évolutions : fin avril 2015

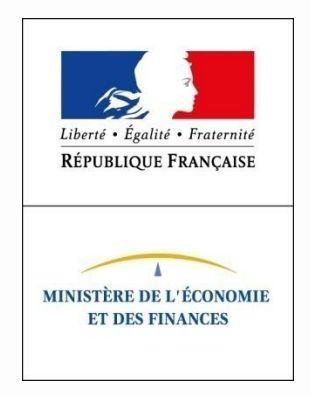

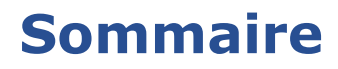

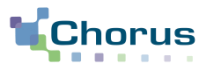

# Axes de simplification

#### 1. Saisie des étapes

- 2. Saisie des indemnités kilométriques
- 3. Circuit de validation

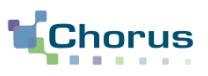

#### **RETOUR UTILISATEUR**

Dans Chorus-DT la **saisie des étapes est considérée comme chronophage et complexe** pour les OM ponctuels. En particulier, s'agissant des OM ponctuels *a posteriori* qui permettent de récapituler mensuellement les déplacements réalisés sous couvert d'un OM permanent pour obtenir le remboursement des frais avancés et des indemnités (repas et nuitées) dues.

### **PRINCIPES CLÉS**

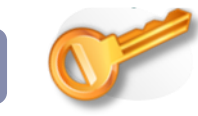

- 1. Pour faciliter la saisie, il est proposé que seul l'onglet « Prestations » soit renseigné par l'utilisateur. Dès lors, il devient indispensable d'optimiser le fonctionnement de cet onglet.
- Il s'agit de simplifier la saisie dans l'onglet « Prestations » en introduisant la notion d'aller-retour dans la journée, la copie de prestations et le calcul automatique de la durée du trajet.

## Simplification de la saisie des Prestations Cinématique actuelle $\rightarrow$ cinématique cible

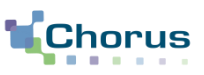

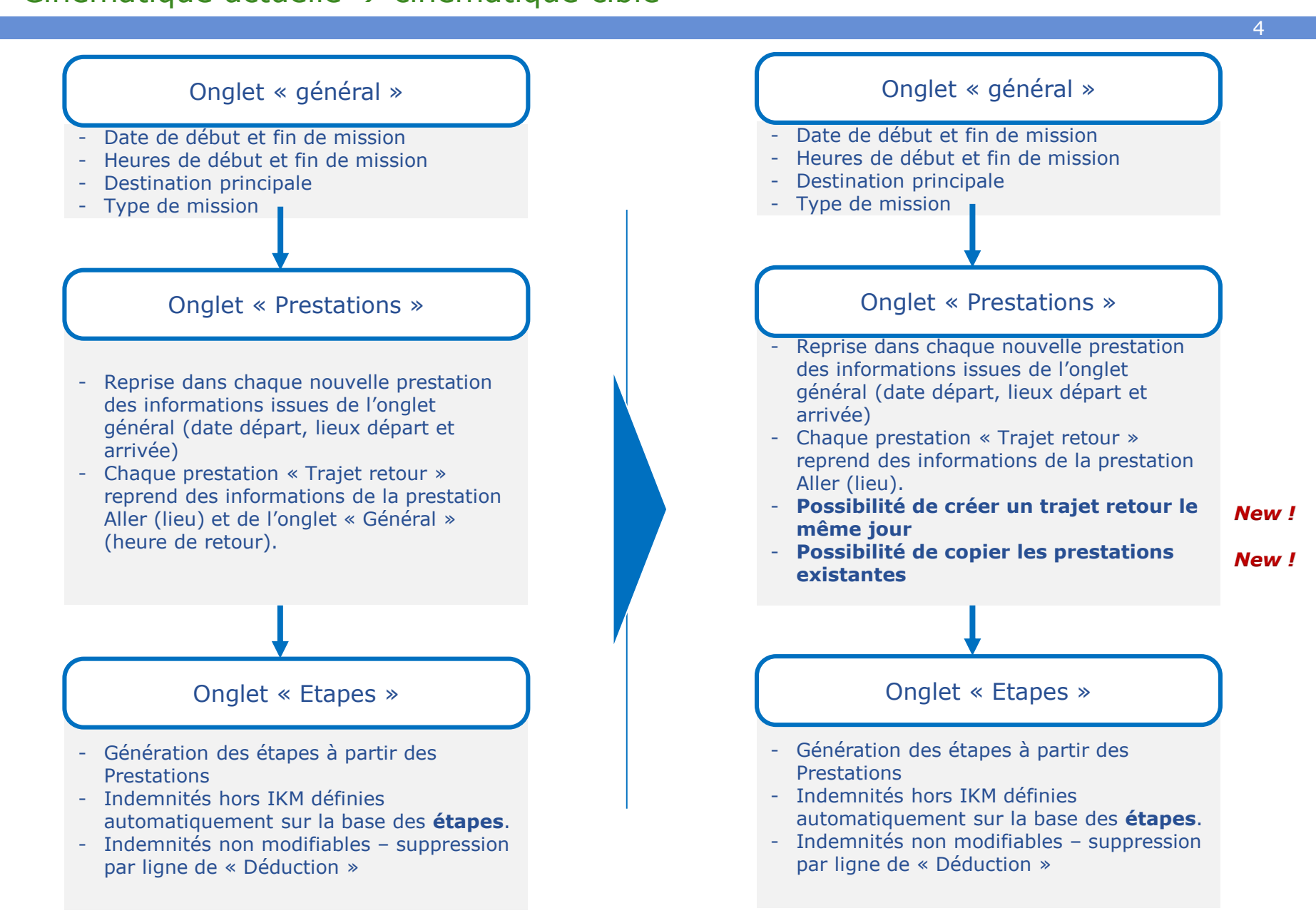

# Sommaire

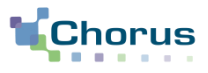

# Axes de simplification

#### 1. Saisie des étapes

- Génération automatique des retours dans la même journée
- Copie des prestations
- Pré-alimentation des champs de l'onglet « Prestations »
- 2. Saisie des indemnités kilométriques
- 3. Circuit de validation

## Saisie des étapes Simplification de la saisie des Prestations Cinématique cible – Génération automatique des retours dans la même journée

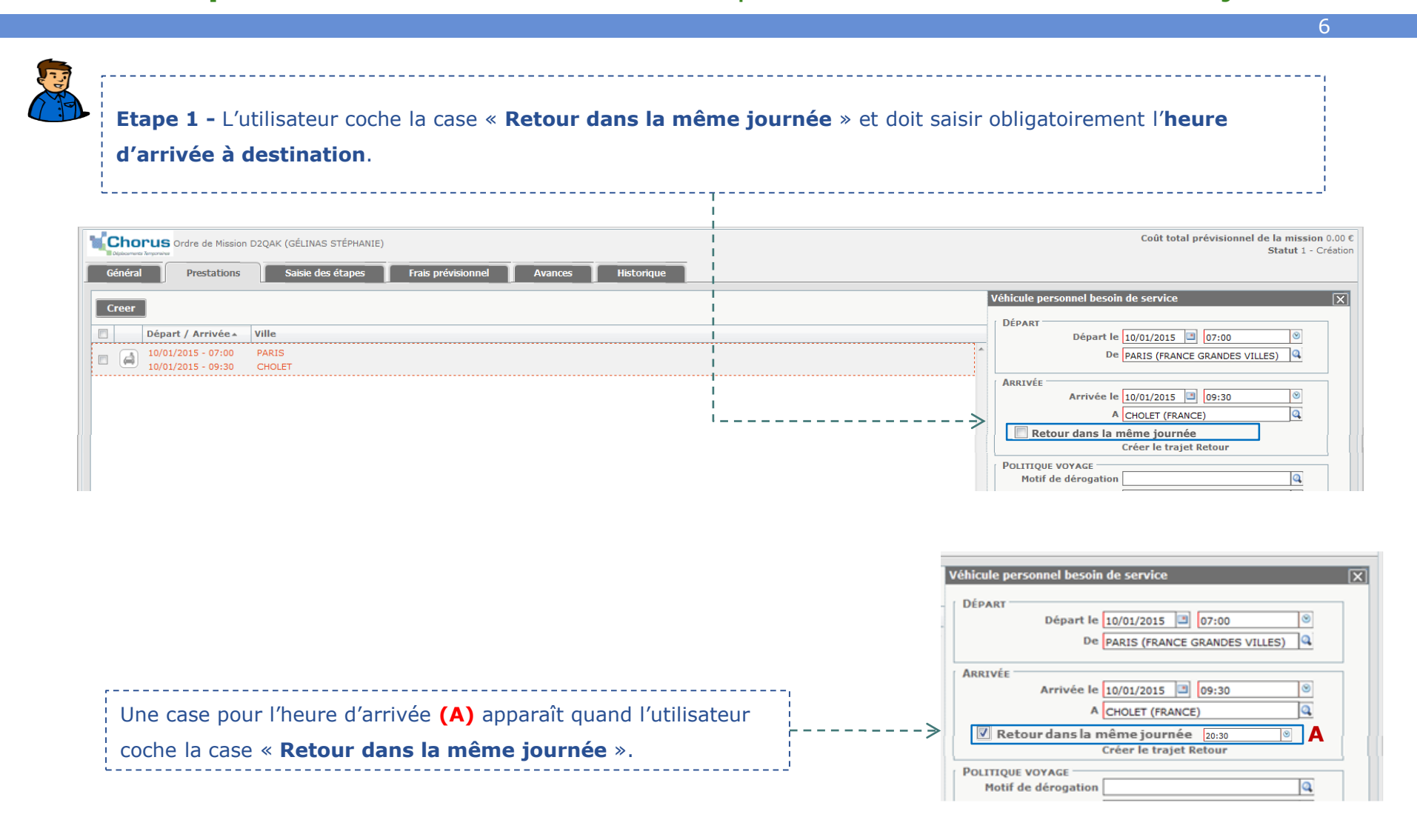

Simplification de la saisie des Prestations Cinématique cible – Génération automatique des retours dans la même journée

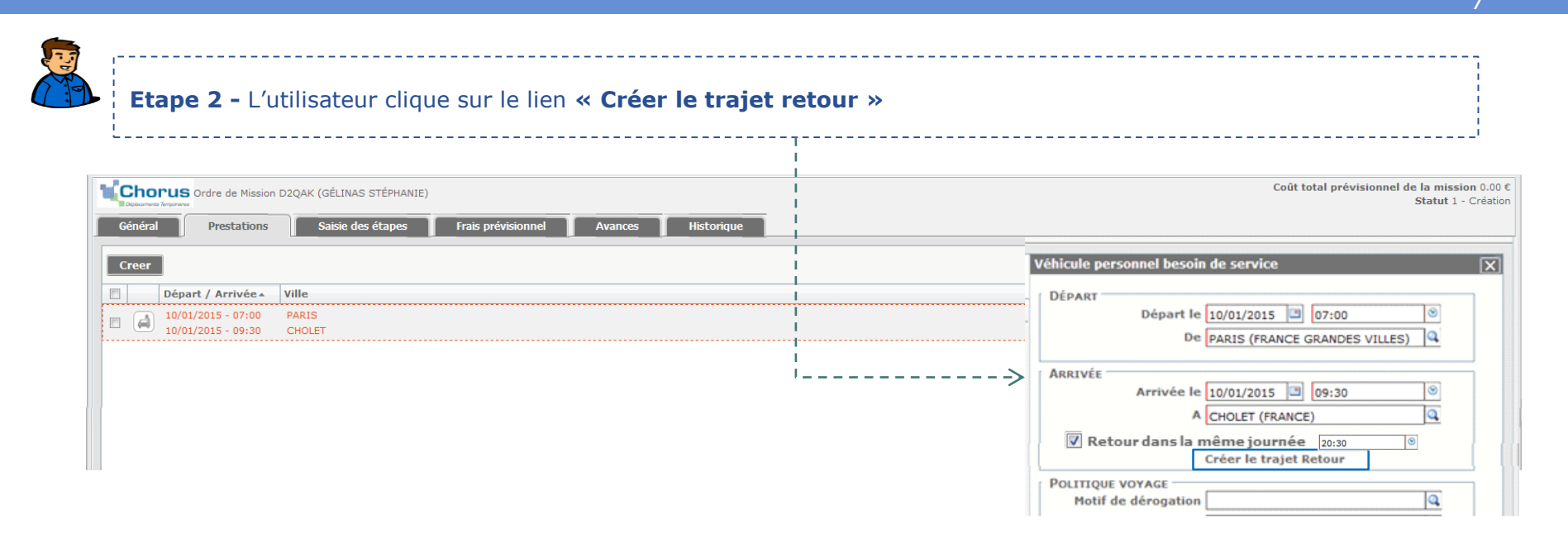

*Si l'option « Retour dans la même journée » n'est pas cochée, la cinématique actuelle se met en place après avoir cliqué sur le lien « Créer un trajet retour ».* 

# Saisie des étapes Simplification de la saisie des Prestations Cinématique cible – Génération automatique des retours dans la même journée

| :<br>L <b>Etape 3</b> – L'outil génère automatiquement un retour dans la même journée : l'heure de d'arrivée ( <b>A</b> ) est celle |  |
|----------------------------------------------------------------------------------------------------|--|
| indiquée par l'utilisateur à l'étape 1 et l'heure de départ (H) est calculée sur la base de la durée du trajet aller.               |  |
|                                                                                                    |  |

| 1 | Cho    | rus<br>Ordre de Mission                  | D2QAK (GÉLINAS STÉPHANIE)                               |             | Coût total prévisionnel de la mission 0.00 €<br>Statut 1 - Création |
|---|--------|------------------------------------------|---------------------------------------------------------|-------------|---------------------------------------------------------------------|
| 1 | Généra | Prestations                              | Saisie des étapes Frais prévisionnel Avances Historique |             |                                                                     |
|   | Creer  | I                                        |                                                         | Véhicule pe | rsonnel besoin de service                                           |
|   |        | Départ / Arrivée 🔺                       | Ville                                                   | DEPART      | Départ le 10/01/2015 💷 18:00 🛛 🖌                                    |
|   |        | 10/01/2015 - 07:00<br>10/01/2015 - 09:30 | PARIS<br>CHOLET                                         |             | De CHOLET (FRANCE)                                                  |
|   |        | 10/01/2015 - 18:00<br>10/01/2015 - 20:30 | CHOLET<br>PARIS                                         | ARRIVÉE     | Arrivée le 10/01/2015 🔳 20:30 💿 🗛                                   |
|   |        |                                          |                                                         |             | A PARIS (FRANCE GRANDES VILLES)                                     |

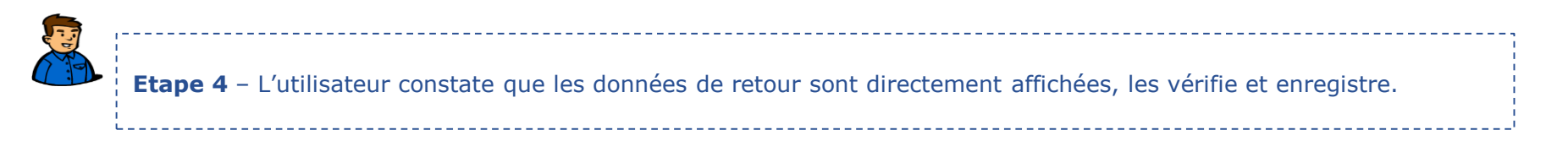

# Sommaire

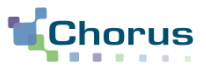

# Axes de simplification

#### 1. Saisie des étapes

- Génération automatique des retours dans la même journée

#### - Copie des prestations

- Pré-alimentation des champs de l'onglet « Prestations »
- 2. Saisie des indemnités kilométriques
- 3. Circuit de validation

# Saisie des étapes Simplification de la saisie des Prestations Cinématique cible – Copie des prestations

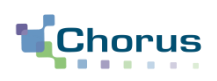

10

| OPUES Ordre de Mission D2QAK (GÉLINAS STÉPHANIE)                                                                                                    | Coût total prévisionnel de la mission<br>Statut 1 - Co                                                                                                    |
|----------------------------------------------------------------------------------------------------|----------------------------------------------------------------------------------------------------|
| eral Prestations Saisie des étapes Frais previsionnel                                                                                                    | Avances Historique Véhicule personnel besoin de service                                                                                                    |
| Départ / Arrivée ×         Ville           10/01/2015 - 07:00         PARIS           10/01/2015 - 09:30         CHOLET           10/01/2015 - 18:00         CHOLET           10/01/2015 - 20:30         PARIS | DÉPART       DÉPART         DÉPART       DÉPART         ARRIVÉE       ARRIVÉE         ARRIVÉE       ARRIVÉE         ARRIVÉE       ARRIVÉE |
|                                                                                                    | POLITIQUE VOYAGE         Motif de dérogation         Objet de dérogation         Commentaire de dérogation         dérogation                                                                                                    |
|                                                                                                    | COMPLÉMENTS<br>Commentaire<br>Coût prévisionnel 0.00 EUR (EURO) Q                                                                                                    |
|                                                                                                    | Classe<br>Dernière modification 22/01/2015 16:22 ADMIN (GÉLINAS<br>STÉPHANIE)                                                                                                    |
|                                                                                                    |                                                                                                    |

Le bouton de copie sera situé en bas du tableau des prestations, à côté de la corbeille permettant la suppression de lignes de prestations.

# Saisie des étapes Simplification de la saisie des Prestations Cinématique cible – Copie des prestations

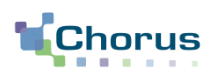

11

| OPUS Ordre de Mission D2QAK (GÉLINAS STÉPHANIE)<br>ver legenere<br>ral Prestations Saisie des étapes Frais prévisionnel Avances Historique | Coût total prévisionnel de la mis<br>Statut :                                                                                                    |
|----------------------------------------------------------------------------------------------------|----------------------------------------------------------------------------------------------------|
|                                                                                                    | Véhicule personnel besoin de service                                                                                                    |
| Départ / Arrivée × Ville<br>10/01/2015 - 07:00 PARIS<br>10/01/2015 - 09:30 CHOLET                                                          | Départ le B                                                                                                    |
| 10/01/2015 - 18:00 CHOLET<br>10/01/2015 - 20:30 PARIS                                                                                      | ARRIVÉE Arrivée le Arrivée le Arr |
| CHOLET                                                                                                    | Créer le traiet Retour                                                                                                    |
| PARIS                                                                                                    | Motif de dérogation                                                                                                    |
|                                                                                                    | Commentaire de<br>dérogation                                                                                                    |
|                                                                                                    | Compléments<br>Commentaire                                                                                                    |
|                                                                                                    | Coût prévisionnel 0.00 EUR (EURO)                                                                                                    |
|                                                                                                    | Dernière modification 22/01/2015 16:26 ADMIN (GÉLINAS<br>STÉPHANIE)                                                                                                    |
|                                                                                                    |                                                                                                    |
|                                                                                                    |                                                                                                    |

L'outil duplique les lignes de prestation **avec les lieux de départ et d'arrivée** et le **type de véhicule** de la prestation source.

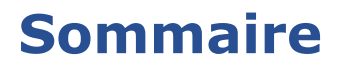

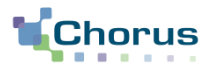

# Axes de simplification

- 1. Saisie des étapes
  - Génération automatique des retours dans la même journée
  - Copie des prestations
  - Pré-alimentation des champs de l'onglet « Prestations »
- 2. Saisie des indemnités kilométriques
- 3. Circuit de validation

# Pré-requis :

- La pré-alimentation des champs de l'onglet « Prestations » prend effet lorsque deux conditions sont remplies :
  - la case « Retour dans la même journée » n'est pas sélectionnée ;
  - les prestations ne sont pas des prestations qui ont été copiées.
- Le comportement de pré-alimentation des champs de l'onglet n'est pas la même dans le cas de la première prestation et dans le cas des prestations suivantes. Les deux situations seront décrites dans la suite de cette présentation.

### **Règles de gestion principales**

- **RG 1 : Date de départ = Date d'arrivée** 
  - Le champ alimenté demeure modifiable par l'utilisateur
- RG 2 : Calcul automatique des horaires sur la base de la durée du trajet aller
  - Dès lors que dans le bloc prestation « Aller », les horaires de départ et d'arrivée sont renseignés, le système détermine la durée de trajet.
  - Lors de la création de la prestation retour, dès lors qu'un horaire est renseigné (départ ou arrivée), l'autre horaire est automatiquement et de façon immédiate calculé sur la base de la durée du trajet déterminé dans la prestation « Aller » selon les modalités suivantes :
    - Si l'horaire de départ est renseigné et que l'horaire d'arrivée est vide alors l'horaire d'arrivée est complété automatiquement selon la formule horaire d'arrivée = horaire de départ + durée du trajet. L'horaire d'arrivée est ensuite modifiable par l'utilisateur sans effet sur les autres champs du bloc.
    - Si l'horaire d'arrivée est renseigné et que l'horaire de départ est vide alors l'horaire de départ est complété automatiquement selon la formule horaire de départ = horaire d'arrivée durée du trajet. L'horaire de départ est ensuite modifiable par l'utilisateur sans effet sur les autres champs du bloc.

Simplification de la saisie des Prestations Cinématique cible – Pré-alimentation des champs de l'onglet « Prestations »

15

Chorus

### **Cas 1 - Première prestation**

#### Règles de remplissage de la fenêtre du trajet « <u>Aller</u> » :

- Bloc « départ » :
  - Cellule « Départ le » : Date de début de mission issue de l'onglet général
  - Cellule « horaire de départ » : Horaire de début de mission issu de l'onglet général
  - Cellule « De » : Résidence administrative ou familiale indiquée dans l'onglet général
- Bloc « arrivée » :
  - Cellule « Arrivée le » : Date similaire à la date de départ (mise à jour automatique en cas de modification)
  - Cellule « horaire d'arrivée » : A saisir par l'utilisateur
  - Cellule « A » : Destination principale de l'onglet général

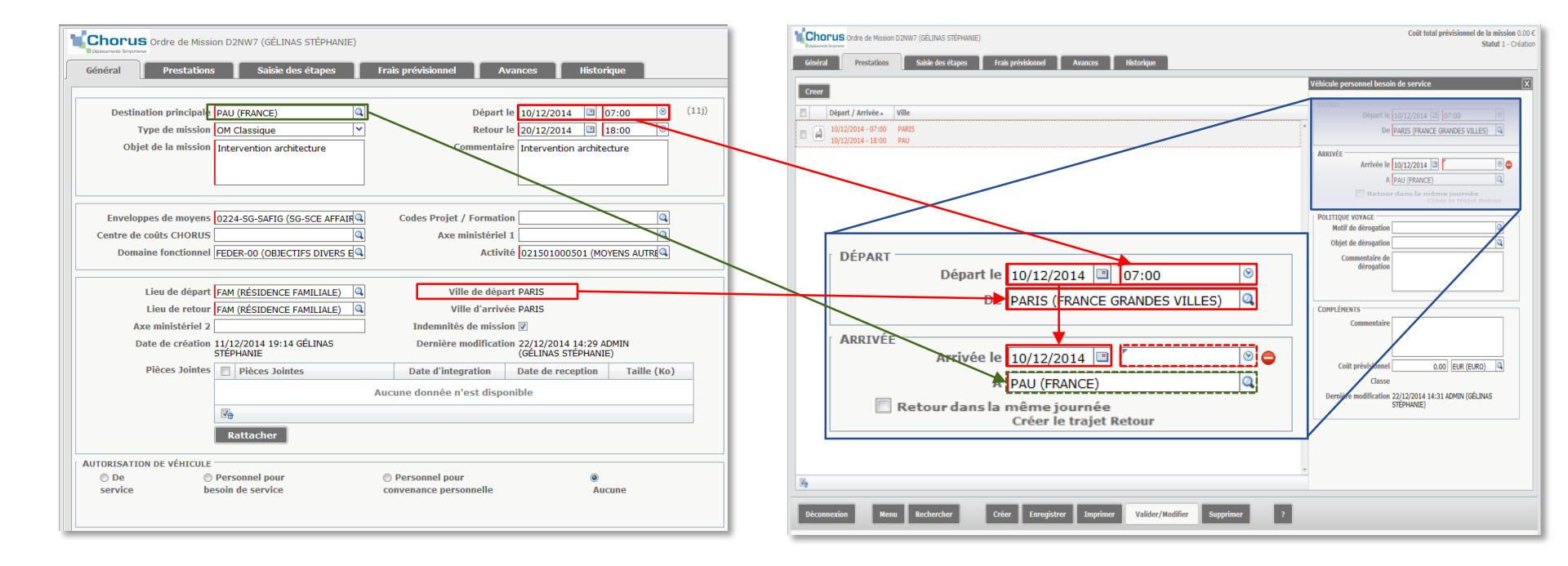

Simplification de la saisie des Prestations Cinématique cible – Pré-alimentation des champs de l'onglet « Prestations »

16

### **Cas 1 - Première prestation**

#### Règles de remplissage de la fenêtre du trajet « Retour » :

- Bloc « départ » :
  - Cellule « Départ le » : Date de fin de mission issue de l'onglet général
  - Cellule « horaire de départ » : Calcul automatique en fonction du trajet des horaires indiqués dans le trajet « Aller » Nouveau
  - Cellule « De » : Destination de la cellule « A » du bloc « Arrivée » du trajet « Aller »
- Bloc « arrivée » :
  - Cellule « Arrivée le » : Date similaire à la date de départ (mise à jour automatique en cas de modification)
  - Cellule « horaire d'arrivée » : Horaire de fin de mission issu de l'onglet général
  - Cellule « A » : Ville indiquée dans la cellule « De » de la fenêtre Aller

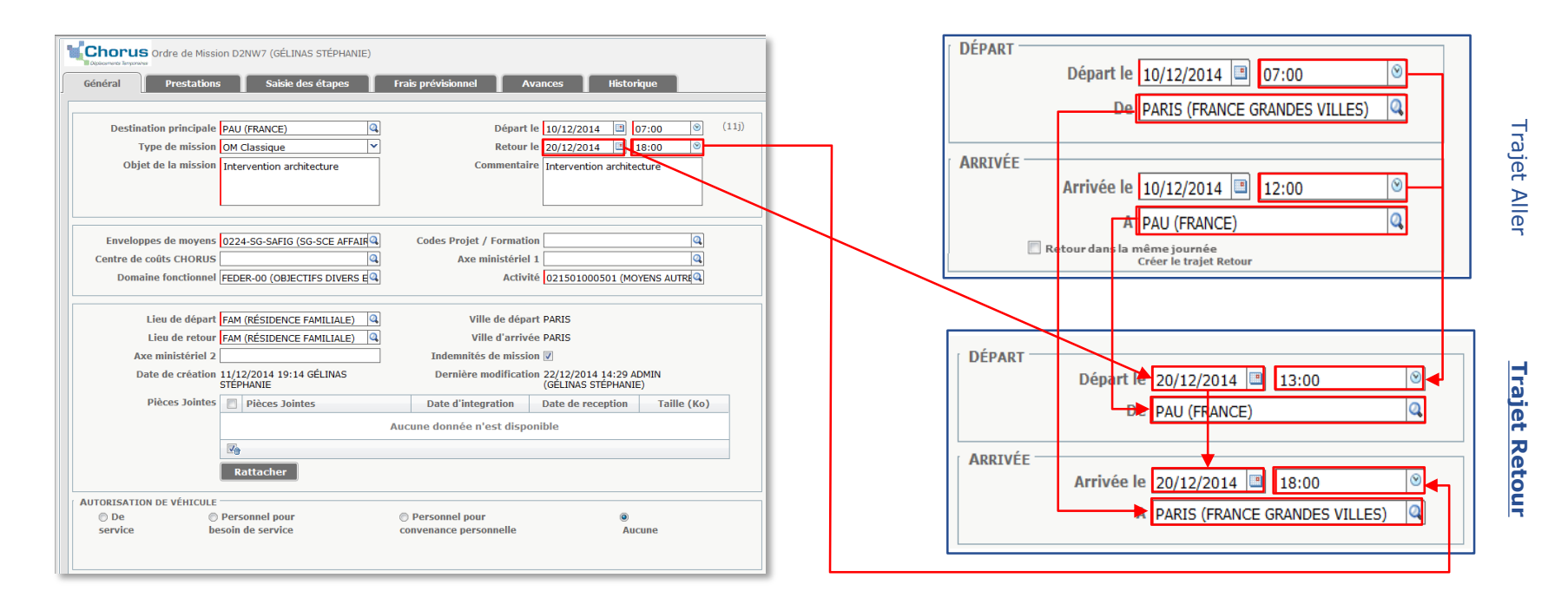

Simplification de la saisie des Prestations Cinématique cible – Pré-alimentation des champs de l'onglet « Prestations »

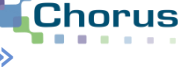

17

#### **Cas 2 - Prestations suivantes**

#### Règles de remplissage de la fenêtre du trajet « <u>Aller</u> » :

- Bloc « départ » :
  - Cellule « Départ le » : A saisir par l'utilisateur Nouveau
  - Cellule « horaire de départ » : A saisir par l'utilisateur
  - Cellule « De » : A saisir par l'utilisateur Nouveau
- Bloc « arrivée » :
  - Cellule « Arrivée le » : Date similaire à la date de départ (mise à jour automatique en cas de modification)
  - Cellule « horaire d'arrivée » : A saisir par l'utilisateur Nouveau
  - Cellule « A » : A saisir par l'utilisateur Nouveau

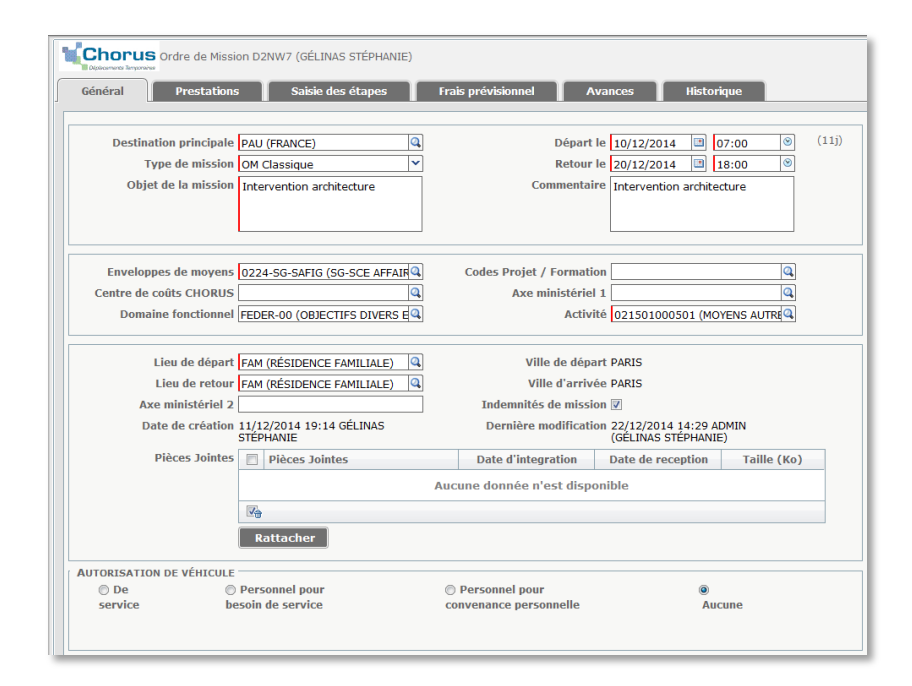

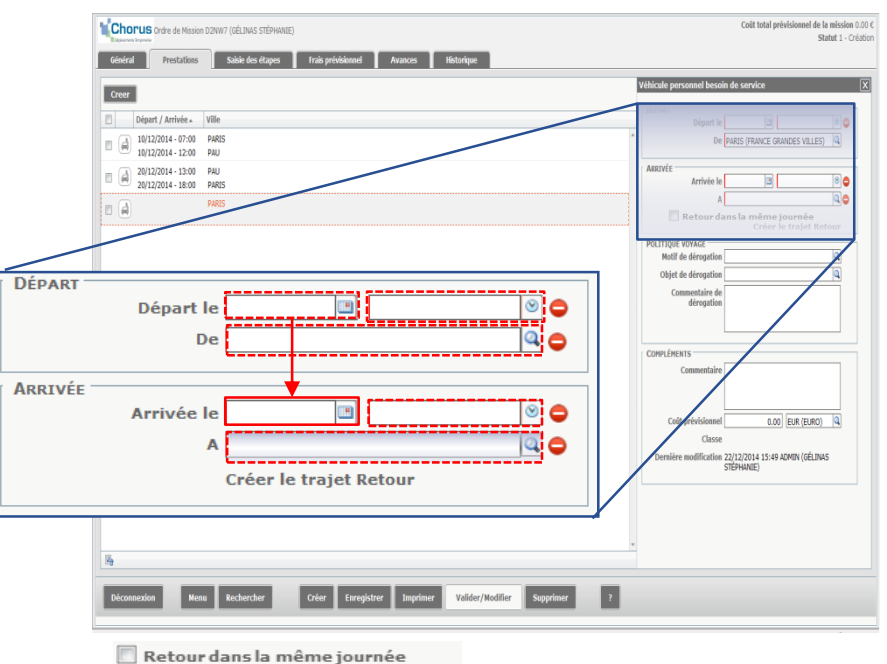

Créer le trajet Retour

Simplification de la saisie des Prestations Cinématique cible – Pré-alimentation des champs de l'onglet « Prestations »

18

Chorus

### **Cas 2 - Prestations suivantes**

#### Règles de remplissage de la fenêtre du trajet « Retour » :

- Bloc « départ » :
  - Cellule « Départ le » : A saisir par l'utilisateur Nouveau
  - Cellule « horaire de départ » : A saisir par l'utilisateur
  - Cellule « De » : Destination de la cellule « A » du bloc « Arrivée » du trajet « Aller »
- Bloc « arrivée » :
  - Cellule « Arrivée le » : Date similaire à la date de départ (mise à jour automatique en cas de modification)
  - Cellule « horaire d'arrivée » : A saisir par l'utilisateur Nouveau
  - Cellule « A » : ville indiquée dans la cellule « De » de la fenêtre Aller

| Général Prestation      | ns Saisie des étapes                    | Frais prévisionnel 🛛 Av   | vances Histori                              | que         |
|-------------------------|-----------------------------------------|---------------------------|---------------------------------------------|-------------|
| Destination principal   | PAU (FRANCE)                            | Départ l                  | e 10/12/2014 🛄 0                            | 7:00 (1)    |
| Type de missio          | OM Classique                            | Retour                    | e 20/12/2014 🔳 1                            | 8:00 🔘      |
| Objet de la mission     | <sup>n</sup> Intervention architecture  | Commentair                | e Intervention archited                     | ture        |
| Enveloppes de moyen     | 5 0224-SG-SAFIG (SG-SCE AFFAIR          | Codes Projet / Formatio   | n                                           |             |
| Domaine fonctionne      | FEDER-00 (OBJECTIFS DIVERS E            | Activi                    | té 021501000501 (MO                         |             |
| Lieu de dépar           | t FAM (RÉSIDENCE FAMILIALE)             | Ville de dépa             | rt PARIS                                    |             |
| Ave ministériel         | PAM (RESIDENCE PAMILIALE)               | Indomnitós do missio      | e FARIS                                     |             |
| Date de création        | n 11/12/2014 19:14 GÉLINAS<br>STÉPHANIE | Dernière modificatio      | m 22/12/2014 14:29 AE<br>(GÉLINAS STÉPHANIE | DMIN<br>;)  |
| Pièces Jointe           | 5 📄 Pièces Jointes                      | Date d'integration        | Date de reception                           | Taille (Ko) |
|                         | ·                                       | Aucune donnée n'est dispo | nible                                       |             |
|                         | Rattacher                               |                           |                                             |             |
| AUTORISATION DE VÉHICUL | E                                       |                           |                                             |             |
| 🗇 De 🖉                  | Personnel pour                          | Personnel pour            | ۲                                           |             |

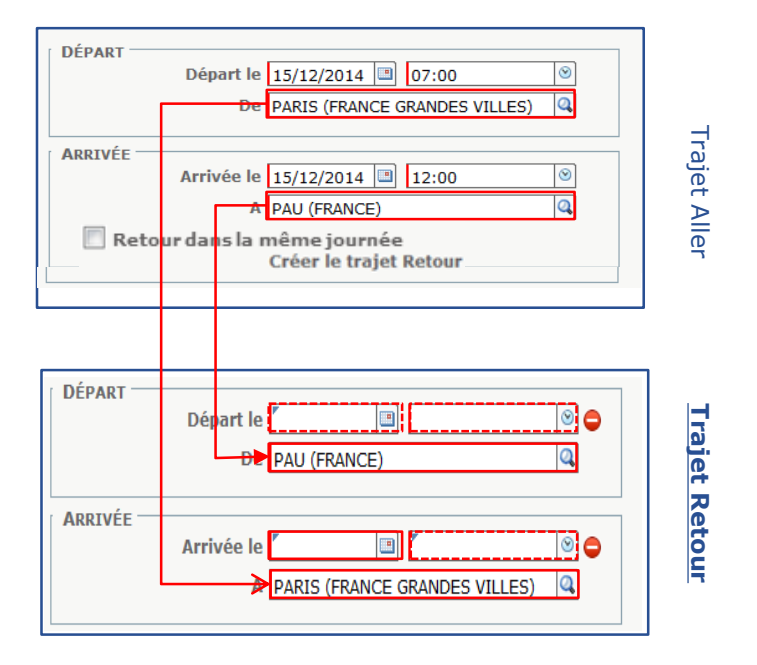

# Sommaire

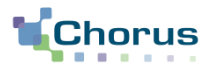

19

# Axes de simplifications

- 1. Saisie des étapes
  - Génération automatique des retours dans la même journée
  - Copie des prestations
  - Pré-alimentation des champs de l'onglet « Prestations »
- 2. Saisie des indemnités kilométriques
- 3. Circuit de validation

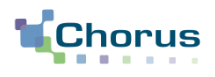

#### **RETOUR UTILISATEUR**

- Lorsqu'un utilisateur souhaite justifier des indemnités de repas et nuitées, il remplit les onglets « Général » et « Prestations », qui alimentent automatiquement l'onglet « Saisie des étapes » avec les informations liées à son déplacement.
- Lorsqu'il souhaite justifier des indemnités de frais kilométriques, il saisit des informations liées <u>au</u> <u>même déplacement</u> dans l'onglet « IKM ».
- L'utilisateur est ainsi dans une situation de double saisie. L'objectif est donc de pré-alimenter les trajets dans l'onglet « Indemnités kilométriques » sur la bases des informations déjà saisies par ailleurs.

#### **Précisions**

Le calcul des indemnités (repas et nuitées) et des indemnités kilométriques ne reposent pas sur les mêmes informations / justificatifs et ne nécessitent pas le même niveau de détail :

- Le calcul des indemnités repose sur les dates et horaires de départ et de retour à la résidence administrative ou familiale.
- Le calcul des frais kilométriques ne tient pas compte des horaires mais du nombre de kilomètres parcourus et du barème.

# **Saisie des IKM** Cinématique actuelle – Saisie manuelle des trajets

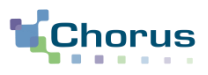

21

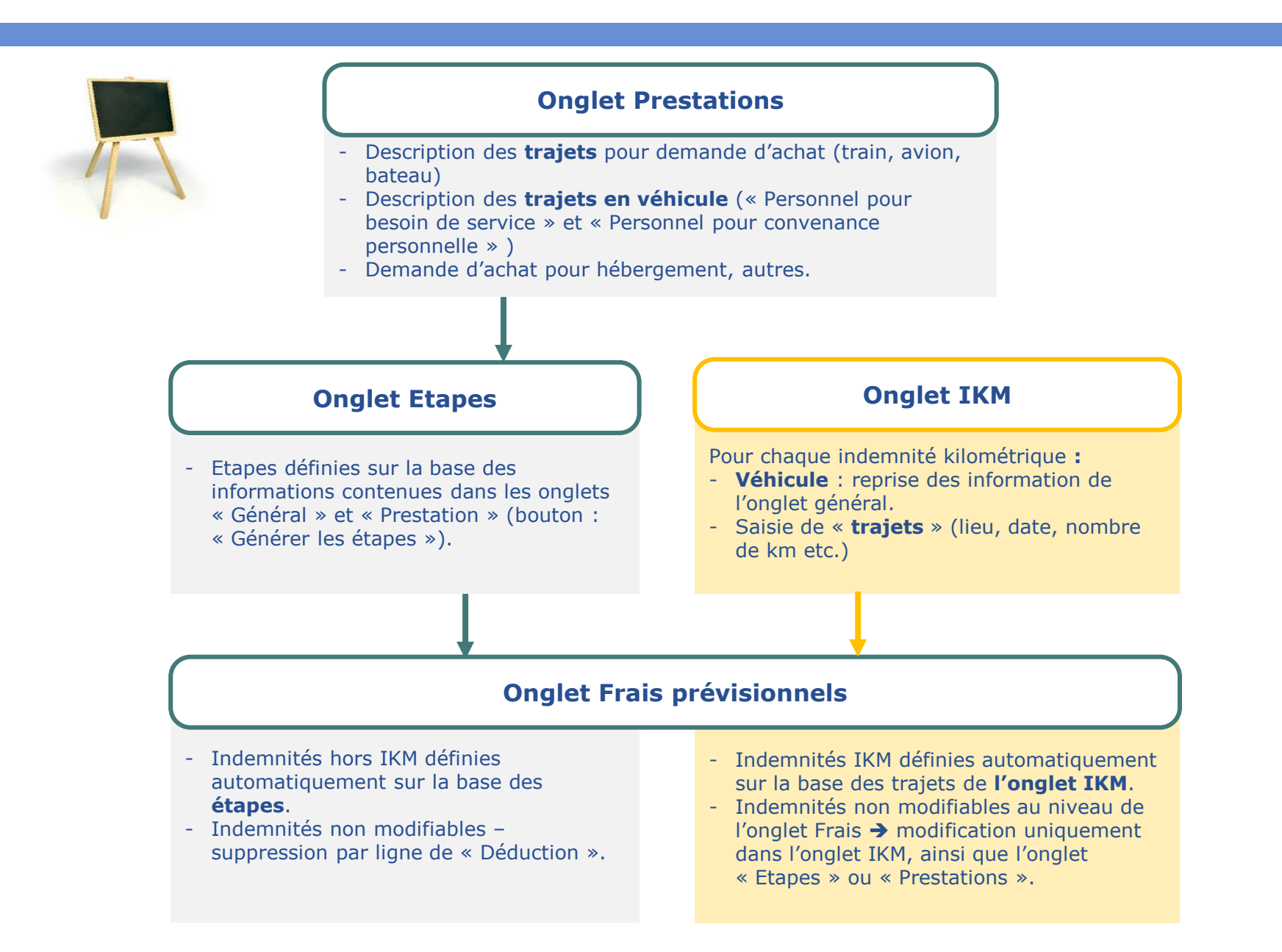

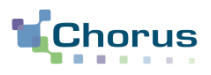

#### **PRINCIPES CLÉS**

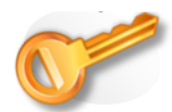

- Utiliser les informations saisies dans l'onglet « Prestations » pour pré-alimenter les trajets dans l'onglet « Indemnités kilométriques » ou, à défaut de prestations, utiliser les informations contenues dans l'onglet « Général » ;
- 2. Ajouter un bouton « Générer indemnités » dans l'onglet « Indemnités kilométriques » afin de générer les trajets sur la base de prestations ou, à défaut, de l'onglet « Général » ;

N'exploiter que les prestations de type véhicule personnel lors de l'utilisation du bouton « Générer indemnité ».

# Saisie des IKM Cinématique cible - Génération semi-automatique des trajets IKM

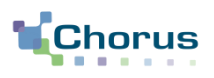

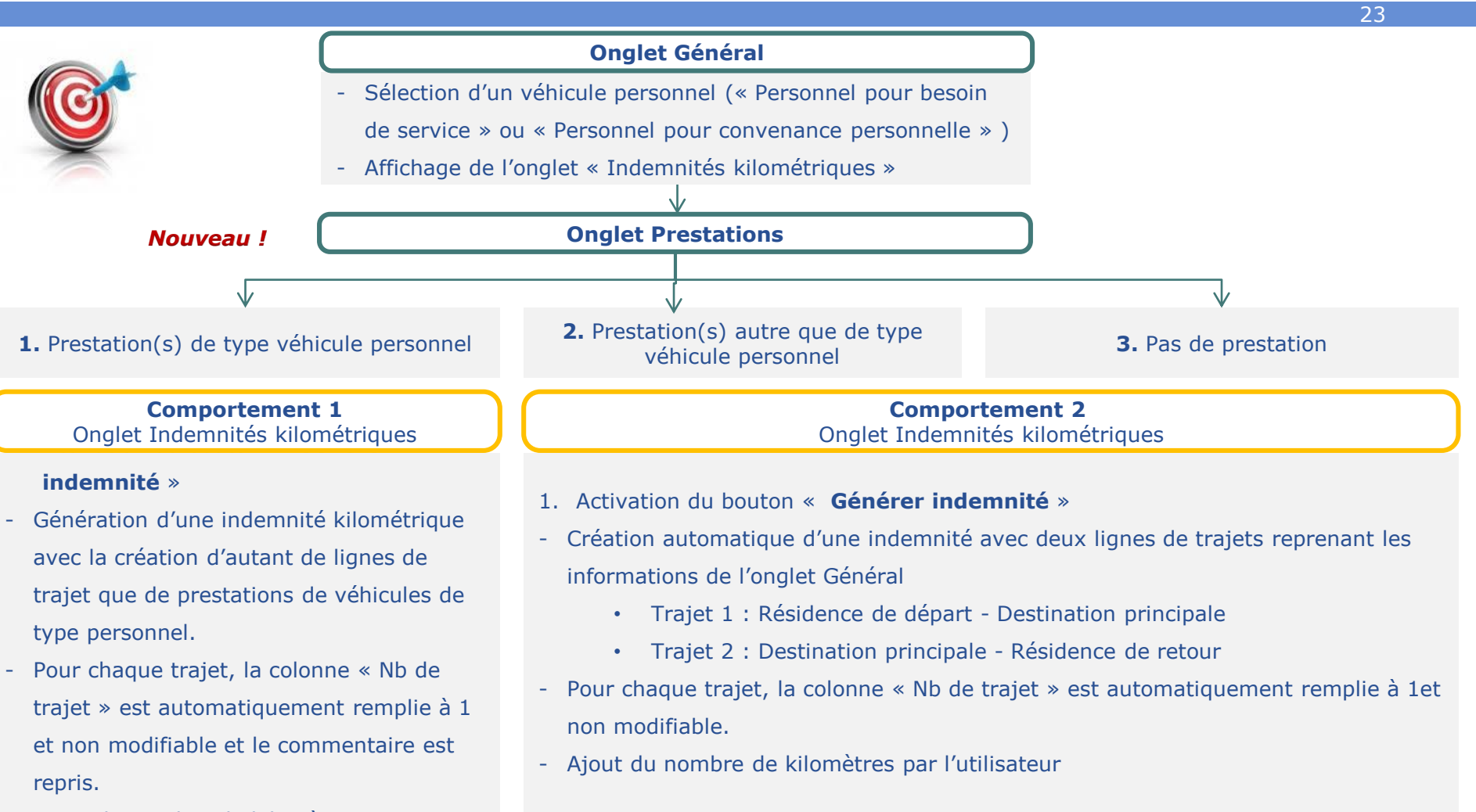

indemnité »

2. Possibilité d'ajouter manuellement d'autres indemnités via le bouton « Ajouter

- Ajout du nombre de kilomètres par l'utilisateur et recopie de l'étape.
- Possibilité d'ajouter manuellement d'autres indemnités via le bouton
  - « Ajouter indemnité»

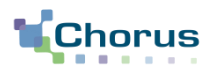

### 1. Onglet Général : pas de modification du fonctionnement actuel

| Général Prestations Saisie des étapes Indemnités kilométriques Frais prévisionnel Avances Historique                                                                                                    |
|----------------------------------------------------------------------------------------------------|
| Destination principale       BREST (FRANCE)       Q       Départ le 12/12/2014       07:00       (9j)         Type de mission       OM Classique       V       Retour le 20/12/2014       19:00       (9j)         Objet de la mission       Atelier ergonomie CDT       Commentaire       Atelier ergonomie CDT       Commentaire                                                                                                    |
| Enveloppes de moyens       0224-SG-SAFIG (SG-SCE AFFAIR A       Codes Projet / Formation         Centre de coûts CHORUS       Q       Axe ministériel 1         Domaine fonctionnel       FEDER-00 (OBJECTIFS DIVERS E A       Activité         021501000501 (MOYENS AUTRE A       Activité       021501000501 (MOYENS AUTRE A                                                                                                    |
| Lieu de départ FAM (RÉSIDENCE FAMILIALE) Ville de départ PARIS<br>Lieu de retour FAM (RÉSIDENCE FAMILIALE) Ville d'arrivé PARIS<br>Axe ministériel 2 Indemnités de mission Z<br>Date de création 11/12/2014 09:49 GÉLINAS Dernière modification 11/12/2014 09:50 ADMIN<br>STÉPHANIE CELINAS Dernière modification 11/12/2014 09:50 ADMIN<br>(GÉLINAS STÉPHANIE)<br>Pièces Jointes Date d'integration Date de reception Taille (Ko)<br>Aucune donnée n'est disponible<br>Rattacher |
| AUTORISATION DE VÉHICULE<br>De<br>service besoin de service convenance personnelle Aucune<br>Véhicule 45ABC92 (300 CV) V Barème Barème IK standard V                                                                                                    |
| Déconnexion Menu Rechercher Créer Enregistrer Imprimer Valider/Modifier Supprimer ?                                                                                                    |

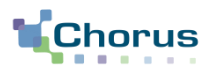

### 2. Onglet Prestations : pas de modification du fonctionnement actuel

| Chorus ordre de Mission D2NQY (GÉLINAS STÉPHANIE)                                                                                                    | Coût total prévisionnel de la mission 811.25 €<br>Statut 1 - Création                                                                                                    |
|----------------------------------------------------------------------------------------------------|----------------------------------------------------------------------------------------------------|
| Général Prestations Saisie des étapes Frais prévisionnel Avances Indemnités kik                                                                                                    | ométriques Historique                                                                                                    |
| Creer                                                                                                    | Véhicule personnel besoin de service                                                                                                    |
| Départ / Arrivée Ville           Il/12/2014 - 07:00         PARIS           12/12/2014 - 14:00         BREST           Il/12/2014 - 07:00         BREST           Il/12/2014 - 08:50         LORIENT           Il/12/2014 - 12:00         LORIENT           Il/12/2014 - 19:00         PARIS | DÉPART<br>Départ le 12/12/2014 07:00 9<br>De PARIS (FRANCE GRANDES VILLES) 4<br>ARRIVÉE<br>Arrivée le 12/12/2014 14:00 9<br>A BREST (FRANCE) 4<br>POLITIQUE VOYAGE<br>Motif de dérogation 4<br>Commentaire de dérogation 4<br>Commentaire de dérogation 4 |
|                                                                                                    | Compléments<br>Commentaire Atelier d'ergonomie à Brest<br>Coût prévisionnel 0.00 EUR (EURO) Classe                                                                                                    |
| Déconnexion Menu Rechercher Créer Enregistrer Imprimer Valider/M                                                                                                    | lodifier Supprimer ?                                                                                                    |

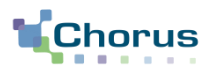

1. .

## 3. Onglet Indemnités kilométriques

| -                                            |                                         |                              |                                                  |                               | Ľ                        | onglet « In        | demnites kilo          | metriques » s          | sera                                          |
|----------------------------------------------|-----------------------------------------|------------------------------|--------------------------------------------------|-------------------------------|--------------------------|--------------------|------------------------|------------------------|-----------------------------------------------|
| Chorus                                       | Ordre de Missior                        | n D2NQY (GÉLINAS S           | STÉPHANIE)                                       |                               | pl                       | lacé <b>avant</b>  | l'onglet « Fra         | is prévisionne         | els »                                         |
| Général                                      | Prestations                             | Saisie des                   | étapes Frais prévisio                            | nel Av                        | ances Indemnit           | és kilométriques   | Historique             |                        |                                               |
| Gé                                           | nérer indemnit                          | té                           | Ajouter une indem                                | nité                          |                          |                    |                        |                        |                                               |
| <b>New !</b> Dan<br>d'un bouton<br>indemnité | s l'onglet Il<br>1 « <b>Génére</b><br>» | KM ajout<br>r                | Le lien « Créer un i<br>« <b>Ajouter une ind</b> | km » devie<br><b>emnité</b> » | nt un bouton             |                    |                        | _                      |                                               |
| Activati                                     | ion du bou                              | ıton « Géné                  | rer indemnité »                                  |                               |                          |                    |                        |                        |                                               |
| Chorus                                       | Ordre de Missior                        | n D2NQY (GÉLINAS S           | STÉPHANIE)                                       |                               |                          |                    | C                      | oût total prévisionnel | de la mission 811.25 €<br>Statut 1 - Création |
| Général                                      | Prestations                             | Saisie des                   | étapes Frais prévisio                            | nnel Av                       | vances 🗖 🗛 Indemnit      | tés kilométriques  | Historique             |                        |                                               |
| Cón                                          | áror indomnit                           | á                            |                                                  | nitá                          |                          |                    | motorialac             |                        |                                               |
| Indemnités (                                 | 600 Kilomètre                           | 5 = 60 EUR)                  | Ajouter une indenni                              |                               |                          |                    |                        |                        |                                               |
| Véhicule<br>45ABC92 (300 c                   |                                         | Barème kilor<br>Barème 2 rou | nétrique<br>ues standard 🔽                       |                               | 2 Génération a           | automatiqu         | <b>e</b> d'un pavé ind | demnité km à           |                                               |
| Nb de km autor                               | isés                                    | Nb de km dé                  | clarés                                           |                               | partir des in            | formations p       | récédemment            | saisies.               |                                               |
|                                              |                                         |                              | 3 L'utilisa                                      | teur <b>doit p</b>            | réciser le noml          | <b>bre de km</b> p | ar trajet.             |                        |                                               |
| ■ N°                                         | Date                                    | Trajet                       | Km remboursé                                     | Nb de trajets                 | Commentaire              |                    |                        |                        |                                               |
| 10                                           | 12/12/2014                              | Paris-Brest                  | ۲ <u>۰</u>                                       | 1                             | Atelier d'ergonomie à B  | rest               |                        |                        |                                               |
| 20                                           | 14/12/2014                              | Brest-Lorient                | <b>.</b>                                         | 1                             | Déplacement d'atelier e  | ergon              |                        |                        |                                               |
| 30                                           | 20/12/2014                              | Lorient-Paris                | <b>6</b>                                         | 1                             | Atelier d'ergonomie à Lo | orient             |                        |                        |                                               |
|                                              |                                         |                              |                                                  |                               | ····                     |                    |                        |                        |                                               |
|                                              |                                         |                              |                                                  |                               |                          |                    |                        |                        |                                               |
|                                              |                                         |                              |                                                  |                               |                          |                    |                        |                        |                                               |

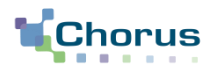

#### 3. Onglet Indemnités kilométriques : alimentation kilométriques » **Onglet « Prestations »** Chorus Ordre de Mission D2NQY (GÉLINAS STÉPHANIE) Saisie des étapes Frais prévisionnel Général Prestations Avances Creer Prestation / Classe Ville Départ / Arrivée 🔺 PARIS (FRGV) 12/12/2014 - 07:00 1 Véhicule personnel besoin de service 12/12/2014 14:00 BREST (FR) 14/12/2014 - 07:00 BREST (FR) 2 Véhicule personnel bes LORIENT (FR) 14/12/2014 - 08:50 20/12/2014 - 12:00 LORIENT (FR) 3 Véhicule personnel besoin de service 20/12/2014 - 19:00-PARIS (FRGV **Onglet « Indemnités kilométriques »** Générer indemnité Km recoboursé Nb de trajets ■ N° ▲ Commentaire Trajet 12/12/2014 Paris-Brest 300 10 1 Atelier d'ergonomie à Brest 14/12/2014 Brest-Lorient 50 1 20 Déplacement atelier d'ergonomie à Lorient 30 1 20/12/2014 Lorient-Paris 250 Atelier d'ergonomie à Lorient 4

Automatique

Manuel

# Règles d'alimentation de l'onglet « Indemnités

#### La génération semi-automatique ne concerne que les prestations de type véhicule personnel dans l'onglet « Prestations ».

Pour ces lignes de prestations :

La colonne « **Date** » **de l'onglet IKM** reprend le champ « Date d'arrivée » de l'étape de l'onglet « Prestations ».

La colonne « Trajet » de l'onglet IKM reprend le lieu de départ et d'arrivée de la prestation « véhicule personnel » de l'onglet « Prestations ». L'utilisateur renseigne le nombre de km. Pour chaque trajet, la colonne « Nb de trajet » est valorisée à 1 automatiquement et est non modifiable.

La colonne « commentaires » reprend les commentaires des prestations et est modifiable.

Même logique que pour « Générer les frais », à chaque usage du bouton « Générer indemnité » :

- Les informations précédemment créées par ce biais sont écrasées ;
- Les indemnités kilométriques ajoutée manuellement ne sont pas écrasées.

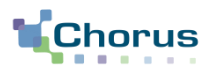

## **3. Onglet Indemnités kilométriques : gestion par <u>bloc</u>**

Chaque bloc généré automatiquement ou manuellement peut être supprimé grâce au bouton « poubelle »

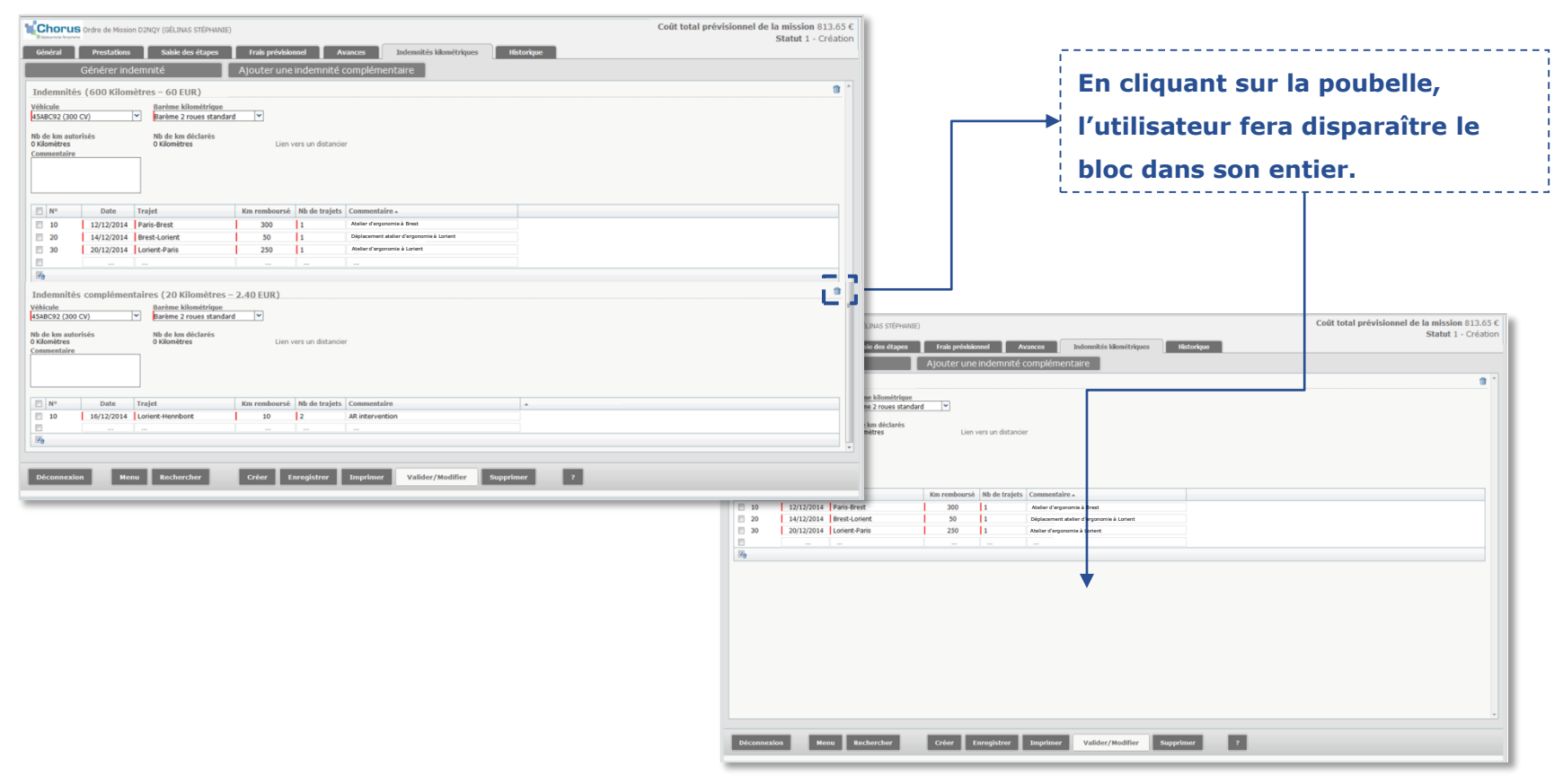

Si le bloc « Indemnités » a été supprimé, il peut être généré à nouveau au moyen du bouton « Générer indemnité »

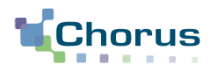

#### 3. Onglet Indemnités kilométriques : gestion par lignes

Le bloc « Indemnité» contient les lignes de trajet issues des **prestations**.

Des lignes peuvent être :

Soit ajoutées

| [ | N°         | 0 | Date       | Trajet        | Km remboursé | Nb de trajets | Commentaire                   |
|---|------------|---|------------|---------------|--------------|---------------|-------------------------------|
| 1 | 10         | 0 | 12/12/2014 | Paris-Brest   | 300          | 1             | Atelier d'ergonomie à Brest   |
| 1 | 20         | 0 | 14/12/2014 | Brest-Lorient | 50           | 1             | Déplacement atelier d'ergonon |
| [ | 30         | 0 | 20/12/2014 | Lorient-Paris | 250          | 1             | Atelier d'ergonomie à Lorient |
| [ |            |   |            |               |              |               |                               |
| [ | <b>V</b> @ |   |            |               |              |               |                               |

|   | N° | Date       | Trajet           | Km remboursé | Nb de trajets | Commentaire                   |
|---|----|------------|------------------|--------------|---------------|-------------------------------|
|   | 10 | 12/12/2014 | Paris-Brest      | 300          | 1             | Atelier d'ergonomie à Brest   |
|   | 20 | 14/12/2014 | Brest-Lorient    | 50           | 1             | Déplacement atelier d'ergonon |
|   | 40 | 15/12/2014 | Lorient-Ploemeur | 5            | 1             | Atelier d'ergonomie à Ploemeu |
|   | 50 | 16/12/2014 | Ploemeur-Lorient | 5            | 1             | Atelier d'ergonomie à Lorient |
|   | 30 | 20/12/2014 | Lorient-Paris    | 250          | 1             | Atelier d'ergonomie à Lorient |
|   |    |            |                  |              |               |                               |
| 1 |    |            |                  |              |               |                               |

# Soit supprimées

| N°        | Date                   | Trajet        | Km remboursé | Nb de trajets | Commentaire                   |   |
|-----------|------------------------|---------------|--------------|---------------|-------------------------------|---|
| 10        | 12/12/2014             | Paris-Brest   | 300          | 1             | Atelier d'ergonomie à Brest   |   |
| 20        | 14/12/2014             | Brest-Lorient | 50           | 1             | Déplacement atelier d'ergonon |   |
| <b>30</b> | <del>20/12/201</del> 4 | Lorient Paris | 250          | 1             |                               | • |
|           |                        |               |              |               |                               |   |
|           |                        |               |              |               |                               |   |

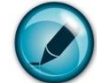

Si l'utilisateur appuie à nouveau sur le bouton « **Générer indemnité** », le bloc « Indemnité » sera généré à nouveau avec les informations issues des prestations. Les lignes modifiées manuellement (supprimées ou ajoutées) **ne seront pas générées**.

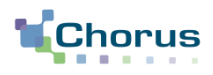

## 4. Onglet Frais prévisionnels : pas de modification du fonctionnement actuel

| Chorus<br>Dedecomment Improview                                                                      |                                   | Coût t | otal prévisionnel de | e la mission 813.65 €<br>Statut 1 - Création |
|----------------------------------------------------------------------------------------------------|-----------------------------------|--------|----------------------|----------------------------------------------|
| Général Prestations Saisie des étapes Frais prévisionnel Avances Indemnités kilométriques Historique |                                   |        |                      |                                              |
| Creer Générer frais                                                                                  |                                   |        |                      |                                              |
| Date Type de frais 🔺                                                                                 | Commentaire                       | Qté    | Montant TTC          | Montant                                      |
| 12/12/2014 IRM Indemnité de déjeuner Métropole                                                       | BREST(FR)/12/12/2014-14/12/2014   | 2      | 30.50 €              | 30.50 € ^                                    |
| 14/12/2014 IRM Indemnité de déjeuner Métropole                                                       | LORIENT(FR)/14/12/2014-20/12/2014 | 7      | 106.75€              | 106.75€                                      |
| 12/12/2014 IDM Indemnité de dîner Métropole                                                          | BREST(FR)/12/12/2014-14/12/2014   | 2      | 30.50 €              | 30.50 €                                      |
| 14/12/2014 IDM Indemnité de dîner Métropole                                                          | LORIENT(FR)/14/12/2014-20/12/2014 | 6      | 91.50€               | 91.50€                                       |
| 12/12/2014 INM Indemnité de nuitée Métropole                                                         | BREST(FR)/12/12/2014-14/12/2014   | 2      | 120.00€              | 120.00€                                      |
| 14/12/2014 INM Indemnité de nuitée Métropole                                                         | LORIENT(FR)/14/12/2014-20/12/2014 | 6      | 360.00€              | 360.00 €                                     |
| 12/12/2014 IKM Indemnité kilométrique                                                                |                                   | 600    | 72.00€               | 72.00€                                       |
| 16/12/2014 IKM Indemnité kilométrique                                                                |                                   | 20     | 2.40 €               | 2.40 €                                       |
| Les frais liés aux indemnités kilométriques sont ajouté                                              | s automatiquement.                |        |                      | *                                            |
|                                                                                                    | Total des frais prévisionnels (8) |        |                      | 813.65 €                                     |
| Déconnexion Menu Rechercher Créer Enregistrer Imprimer Valider/Modifier Supprimer                    | ?                                 |        |                      |                                              |

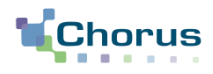

### 1. Onglet Général : pas de modification du fonctionnement actuel

|                                                                       |                                                            | Coût total prévisionnel de la mission 187.75 €<br>Statut 1 - Création |
|-----------------------------------------------------------------------|------------------------------------------------------------|-----------------------------------------------------------------------|
| Général Prestations Saisie des étapes F                               | rais prévisionnel Avances Indemnités kilométriques         | Historique                                                            |
|                                                                       |                                                            |                                                                       |
| Destination principale NANTES (FRANCE GRANDES VIL                     | Départ le 23/12/2014 🔳 05:00 📀 (2j)                        |                                                                       |
| Type de mission OM Classique                                          | Retour le 24/12/2014 🔳 18:00 🔍                             |                                                                       |
| Objet de la mission Simplification des IKM<br>Cas 2 - Sans prestation | Commentaire                                                |                                                                       |
|                                                                       |                                                            |                                                                       |
|                                                                       |                                                            |                                                                       |
| Enveloppes de moyens MIN-099-BE (ENVELOPPE BURE                       | Codes Projet / Formation SRH-FOR (FORMATION PILOTÉE        |                                                                       |
| Centre de coûts CHORUS CCCSG00075 (SECRÉTARIAT GÉ                     | Axe ministériel 1 09-AF510 (INFORMATIQUE)                  |                                                                       |
| Domaine fonctionnel 0112-04-02 (SOUTIEN)                              | Activité 01410000BA01 (BATT)                               |                                                                       |
|                                                                       |                                                            |                                                                       |
| Lieu de départ FAM (RÉSIDENCE FAMILIALE)                              | Ville de départ PARIS                                      |                                                                       |
| Lieu de retour FAM (RESIDENCE FAMILIALE)                              | Ville d'arrivée PARIS                                      |                                                                       |
| Date de création 15/12/2014 18:32 GÉLINAS                             | Dernière modification 15/12/2014 18:38 ADMIN               |                                                                       |
| STÉPHANIE                                                             | (GÉLINAS STÉPHANIE)                                        |                                                                       |
| Pièces Jointes Pièces Jointes                                         | Date d'integration Date de reception Taille (Ko)           |                                                                       |
| A                                                                     | ucune donnée n'est disponible                              |                                                                       |
|                                                                       |                                                            |                                                                       |
| Rattacher                                                             |                                                            |                                                                       |
| AUTORISATION DE VÉHICULE                                              |                                                            |                                                                       |
| De     O Personnel pour service besoin de service                     | Personnel pour     O     convenance personnelle     Aucune |                                                                       |
|                                                                       |                                                            |                                                                       |
| Véhicule 345-SRT-95 (500 CV)                                          | Barème Barème 2 roues standard                             |                                                                       |
|                                                                       |                                                            |                                                                       |
|                                                                       |                                                            |                                                                       |
| Déconnexion Menu Rechercher C                                         | réer Enregistrer Imprimer Valider/Modifier Su              | pprimer ?                                                             |
|                                                                       |                                                            |                                                                       |

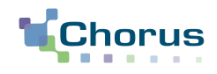

**2. Onglet Prestations** : l'onglet « Prestations » est vide ou comporte des prestations autres que véhicule personnel (*exemple : train*)

| Coût total prévisionnel de la mission 187.75 €<br>Statut 1 - Création |                             |                                |            |  |                |
|-----------------------------------------------------------------------|-----------------------------|--------------------------------|------------|--|----------------|
| Général Prestations Saisie des étape                                  | s Frais prévisionnel Avance | es Indemnités kilométriques    | Historique |  |                |
| Creer                                                                 |                             |                                |            |  |                |
| Prestation / Classe                                                   | Départ / Arrivée 🔺 Ville    |                                |            |  | Réservation nº |
|                                                                       |                             | Aucune donnée n'est disponible |            |  | <u>^</u>       |
|                                                                       |                             |                                |            |  |                |
|                                                                       |                             |                                |            |  |                |
|                                                                       |                             |                                |            |  |                |
|                                                                       |                             |                                |            |  |                |
|                                                                       |                             |                                |            |  |                |
|                                                                       |                             |                                |            |  |                |
|                                                                       |                             |                                |            |  |                |
|                                                                       |                             |                                |            |  |                |
|                                                                       |                             |                                |            |  |                |
|                                                                       |                             |                                |            |  |                |
|                                                                       |                             |                                |            |  |                |
|                                                                       |                             |                                |            |  |                |
|                                                                       |                             |                                |            |  |                |
|                                                                       |                             |                                |            |  |                |
|                                                                       |                             |                                |            |  |                |
|                                                                       |                             |                                |            |  |                |
|                                                                       |                             |                                |            |  | ~              |
|                                                                       |                             |                                |            |  |                |
| Déconnexion Menu Rechercher                                           | Créer Enregistrer Im        | primer Valider/Modifier Su     | pprimer ?  |  |                |

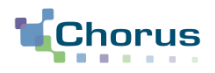

## 3. Onglet Indemnités kilométriques

| Saisie des étapes mnité tres - 72.0 EUR) Barème kilométrique Barème 2 roues standard Nb de km déclarés O Kilomètres Trajet PARIS - NANTES NANTES - PARIS tres - 2.40 EUR) Bareme kilometrique                                                                                                    | Frais prévisionne         Ajouter         rd         V         Lien vers         J | el Avances<br>une indemnité<br>s un distancier<br>Sateur doit<br>the de trajets<br>Comme<br>1<br>1 | Indemnités kilométriq                                                        | bre de km                                                                                                    | par trajet.                                                                                                    |                                                                                                    |                                                                                                    |
|----------------------------------------------------------------------------------------------------|------------------------------------------------------------------------------------|----------------------------------------------------------------------------------------------------|------------------------------------------------------------------------------|----------------------------------------------------------------------------------------------------|----------------------------------------------------------------------------------------------------|----------------------------------------------------------------------------------------------------|----------------------------------------------------------------------------------------------------|
| mnité Barème kilométrique Barème kilométrique Barème 2 roues standard Nb de km déclarés O Kilomètres Trajet PARIS - NANTES NANTES - PARIS tres – 2.40 EUR) Bareme kilometrique                                                                                                    | Ajouter                                                                            | une indemnité<br>s un distancier<br>sateur doit<br>the de trajets<br>Comme<br>1                    | Dréciser le non                                                              | bre de km                                                                                                    | par trajet.                                                                                                    |                                                                                                    |                                                                                                    |
| etres – 72.0 EUR)<br>Barème kilométrique<br>Barème 2 roues standard<br>Nb de km déclarés<br>0 Kilomètres<br>Trajet<br>PARIS - NANTES<br>NANTES - PARIS<br><br>tres – 2.40 EUR)<br>Bareme kilometrique                                                                                                    | rd V<br>Lien vers<br>CUILIEN<br>Km remboursé N<br>1 1<br>1                         | s un distancier Sateur doit Ab de trajets Comme I                                                  | préciser le non                                                              | bre de km                                                                                                    | par trajet.                                                                                                    |                                                                                                    |                                                                                                    |
| Barème kilométrique<br>Barème 2 roues standard<br>Nb de km déclarés<br>O Kilomètres<br>Trajet<br>PARIS - NANTES<br>NANTES - PARIS<br><br>tres - 2.40 EUR)<br>Bareme kilometrique                                                                                                    | Lien vers<br>Lien vers<br>L'utilit<br>Km remboursé N<br>1<br>1                     | s un distancier Sateur doit Nb de trajets Comme I                                                  | oréciser le non                                                              | bre de km                                                                                                    | par trajet.                                                                                                    |                                                                                                    |                                                                                                    |
| Image: Product standard       Nb de km déclarés       0 Kilomètres         Image: Product standard         Image: Product standard <t< td=""><td>Lien vers<br/>3 L'utilis<br/>Km remboursé N<br/></td><td>s un distancier Sateur doit Nb de trajets Comme I</td><td>préciser le non</td><td>bre de km</td><td>par trajet.</td><td></td><td></td></t<> | Lien vers<br>3 L'utilis<br>Km remboursé N<br>                                      | s un distancier Sateur doit Nb de trajets Comme I                                                  | préciser le non                                                              | bre de km                                                                                                    | par trajet.                                                                                                    |                                                                                                    |                                                                                                    |
| Trajet<br>PARIS - NANTES<br>NANTES - PARIS<br><br>tres - 2.40 EUR)<br>Bareme kilometrique                                                                                                    | 3 L'utilia<br>Km remboursé N<br>                                                   | Sateur doit                                                                                        | ntaire                                                                       | bre de km                                                                                                    | par trajet.                                                                                                    |                                                                                                    |                                                                                                    |
| Trajet<br>PARIS - NANTES<br>NANTES - PARIS<br><br>tres - 2.40 EUR)<br>Bareme kulometrique                                                                                                    | Km remboursé N<br>1<br>1<br>1                                                      | Nb de trajets     Comme       1        1                                                           | ntaire                                                                       |                                                                                                    |                                                                                                    |                                                                                                    |                                                                                                    |
| PARIS - NANTES<br>NANTES - PARIS<br><br>tres - 2.40 EUR)<br>Bareme kilometrique                                                                                                    | 1 1<br>1                                                                           | 1<br>1<br>                                                                                         |                                                                              |                                                                                                    |                                                                                                    |                                                                                                    |                                                                                                    |
| NANTES - PARIS<br><br>tres – 2.40 EUR)<br>Bareme kilometrique                                                                                                    | 1                                                                                  | 1                                                                                                  |                                                                              |                                                                                                    |                                                                                                    |                                                                                                    |                                                                                                    |
| tres – 2.40 EUR)<br>Bareme kilometrique                                                                                                    |                                                                                    |                                                                                                    |                                                                              |                                                                                                    |                                                                                                    |                                                                                                    |                                                                                                    |
| Nb de km déclarés<br>O Kilomètres                                                                                                    | Lien vers                                                                          | s un distancier                                                                                    |                                                                              |                                                                                                    |                                                                                                    |                                                                                                    |                                                                                                    |
| Trajet                                                                                                    | Km remboursé N                                                                     | Nb de trajets Comme                                                                                | ntaire                                                                       |                                                                                                    |                                                                                                    |                                                                                                    |                                                                                                    |
| Nantes-Doulon                                                                                                    | 10 2                                                                               | 2 Déplace                                                                                          | ment                                                                         |                                                                                                    |                                                                                                    |                                                                                                    |                                                                                                    |
|                                                                                                    |                                                                                    |                                                                                                    |                                                                              |                                                                                                    |                                                                                                    |                                                                                                    |                                                                                                    |
|                                                                                                    |                                                                                    |                                                                                                    |                                                                              |                                                                                                    |                                                                                                    |                                                                                                    |                                                                                                    |
| Rechercher                                                                                                    | Créer Enre                                                                         | egistrer Imprir                                                                                    | er Valider/Modifier                                                          | Supprimer                                                                                                    | ?                                                                                                    |                                                                                                    |                                                                                                    |
|                                                                                                    | rajet<br>antes-Doulon<br><br>Rechercher                                            | rajet Km remboursé I<br>antes-Doulon 10 i<br>                                                      | rajet Km remboursé Nb de trajets Commer<br>antes-Doulon 10 2 Déplace<br><br> | rajet Km remboursé Nb de trajets Commentaire<br>antes-Doulon 10 2 Déplacement<br><br>Rechercher Créer Enregistrer Imprimer Valider/Modifier | rajet Km remboursé Nb de trajets Commentaire<br>antes-Doulon 10 2 Déplacement<br><br>Rechercher Créer Enregistrer Imprimer Valider/Modifier Supprimer | rajet Km remboursé Nb de trajets Commentaire<br>antes-Doulon 10 2 Déplacement<br><br>Rechercher Créer Enregistrer Imprimer Valider/Modifier Supprimer ? | rajet Km remboursé Nb de trajets Commentaire<br>antes-Doulon 10 2 Déplacement<br><br>Rechercher Créer Enregistrer Imprimer Valider/Modifier Supprimer ? |

# Simplification de la saisie des IKM Comportement 2. <u>sans</u> prestation de type véhicule personnel

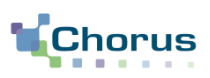

34

#### 3. Onglet Indemnités kilométriques : alimentation **Onglet « Prestations »** Chorus Ordre de Mission D2MJH (FREMOT JULIEN) Général Saisie des étapes (2j) Destination principal NANTES (FRANCE GRANDES VILI Départ l 23/12/2014 05:00 Type de mission OM Classique Retour le 24/12/2014 $\odot$ 18:00 Objet de la mission Simplification des IKM Commentaire Cas 2 - Sans prestation Enveloppes de moyens NIN-099-BE (ENVELOPPE BURE Codes Projet / Formation SRH-FOR (FORMATION PILOTÉE Centre de coûts CHORUS CCCSG00075 (SECRÉTARIAT GÉ Q Axe ministériel 1 09-AF510 (INFORMATIQUE) 0 0 Activité 01410000BA01 (BATT) 0 Domaine fonctionnel 0112-04-02 (SOUTIEN) Lieu de départ FAM (RÉSIDENCE FAMILIAL Ville de départ PARIS 0 Ville d'arrivée PARIS Lieu de retour AM (RÉSIDENCE FAMILIAL Axe ministériel 2 Indemnités de mission 📝 Date de création 11/12/2014 18:32 GÉLINAS Dernière modification 15/12/2014 19:31 ADMIN (GÈLINAG STÉPHANIE) ÉPHANIE Pièces Jointes Pièces Jointes Date d'integration Date de reception Taille (Ko) Aucune donnée n'est disponible Rattacher Onglet « Indemnités ki ométriques » Générer indemnité Nº Date Trajet Km remboursé Nb de traiets Commentaire 10 23/12/2014 PARIS - NANTES 300 .... 20 24/12/2014 NANTES - PARIS 300 ....

Automatique Manuel

# Règles d'alimentation de l'onglet « Indemnités kilométriques »

La génération semi-automatique ne concerne que les prestations de type véhicule personnel dans l'onglet « Prestations ».

Pour ces lignes de prestations :

- La colonne « Date » de l'onglet IKM reprend les champs « Départ le » pour la première ligne et « Retour le » pour la deuxième ligne à partir de l'onglet « Général ».
- La colonne « Trajet » de l'onglet IKM reprend la résidence de départ et la destination principale de l'onglet « Général ».
- L'utilisateur renseigne le nombre de km.
  - Pour chaque trajet, la colonne « Nb de trajet » est valorisée à 1 automatiquement et non modifiable.

Même logique que pour « Générer les frais », à chaque usage du bouton « Générer indemnité » :

- Les informations précédemment créées par ce biais sont écrasées ;
- Les indemnités kilométriques ajoutées manuellement ne sont pas écrasées.

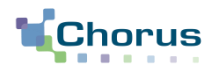

## 4. Onglet Frais prévisionnels : pas de modification du fonctionnement actuel

|                                                                                                    |                                    | Coût te | otal prévisionnel de | la mission 190.15 €<br>Statut 1 - Création |
|----------------------------------------------------------------------------------------------------|------------------------------------|---------|----------------------|--------------------------------------------|
| Général Prestations Saisie des étapes Frais prévisionnel Avances Indemnités kilométriques Historique |                                    |         |                      |                                            |
| Creer Générer frais                                                                                  |                                    |         |                      |                                            |
| Date Type de frais .                                                                                 | Commentaire                        | Qté     | Montant TTC          | Montant                                    |
| 23/12/2014 IRM Indemnité de déjeuner Métropole                                                       | NANTES(FRGV)/23/12/2014-24/12/2014 | 2       | 30.50 €              | 30.50 € ^                                  |
| 23/12/2014 IDM Indemnité de dîner Métropole                                                          | NANTES(FRGV)/23/12/2014-24/12/2014 | 1       | 15.25€               | 15.25€                                     |
| 23/12/2014 INM Indemnité de nuitée Métropole                                                         | NANTES(FRGV)/23/12/2014-24/12/2014 | 1       | 70.00€               | 70.00 €                                    |
| 23/12/2014 IKM Indemnité kilométrique                                                                |                                    | 600     | 72.00€               | 72.00€                                     |
| 23/12/2014 IKM Indemnité kilométrique                                                                |                                    | 20      | 2.40 €               | 2.40 €                                     |
| Le frais lié aux indemnités kilométriques sont été aj                                                | outés automatiqueme                | nt.     |                      |                                            |
|                                                                                                    |                                    |         | 1<br>5               | nformation 🗙<br>Sauvegarde réussie         |
|                                                                                                    | Total des frais prévisionnels (5)  |         |                      | 190.15 €                                   |
| Déconnexion Menu Rechercher Créer Enregistrer Imprimer Valider/Modifier Supprimer                    | ?                                  |         |                      |                                            |

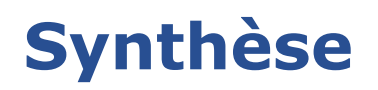

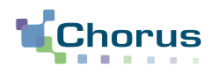

# Synthèse

- Utiliser les informations saisies dans l'onglet « Prestations » pour pré-alimenter des trajets dans l'onglet « Indemnités kilométriques » ou à défaut de prestations utiliser les informations contenues dans l'onglet « Général » ;
- Ajout d'un bouton « Générer indemnité » dans l'onglet « Indemnités kilométriques ». Ce bouton permet de générer les trajets sur la base de prestations ou de l'onglet Général.
- **3.** Seules les prestations de type véhicule personnel sont exploitées pour la génération automatique des IKM.

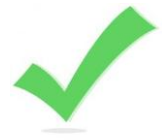

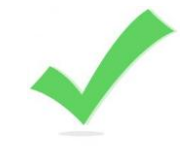

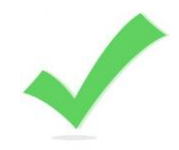

# Sommaire

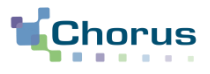

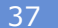

# Axes de simplifications

- 1. Saisie des étapes
  - Génération automatique des retours dans la même journée
  - Copie des prestations
  - Pré-alimentation des champs de l'onglet « Prestations »
- 2. Saisie des indemnités kilométriques

#### 3. Circuit de validation

# **Création et envoi direct de l'EF en validation** après validation de l'OM

Problématique et contexte

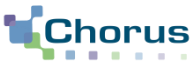

38

#### **Retour utilisateur**

- Pour un ordre de mission classique, l'état de frais est généré au retour de la mission par l'agent et suit un circuit de validation qui passe par le valideur hiérarchique.
- Pour deux cas de gestion, le processus de validation peut être simplifié.
  - Avance : création de l'EF directement dans la bannette du Gestionnaire valideur pour la validation de l'engagement de la dépense.
  - OM ponctuel a posteriori (ou récapitulatif mensuel de déplacement) : création de l'EF directement dans la bannette du Gestionnaire Contrôleur pour le contrôle et la validation de l'engagement de la dépense.

#### Précisions

Dans la situation de l'OM ponctuel a posteriori, l'EF doit passer par le Gestionnaire contrôleur dès lors que c'est lui qui assure le contrôle des pièces justificatives. Un état de frais d'avance ne nécessite pas de pièces justificatives, celui-ci peut donc être directement soumis au Gestionnaire valideur.

# Création et envoi direct de l'EF en validation **après validation de l'OM** Rappel du circuit de validation : OM classique

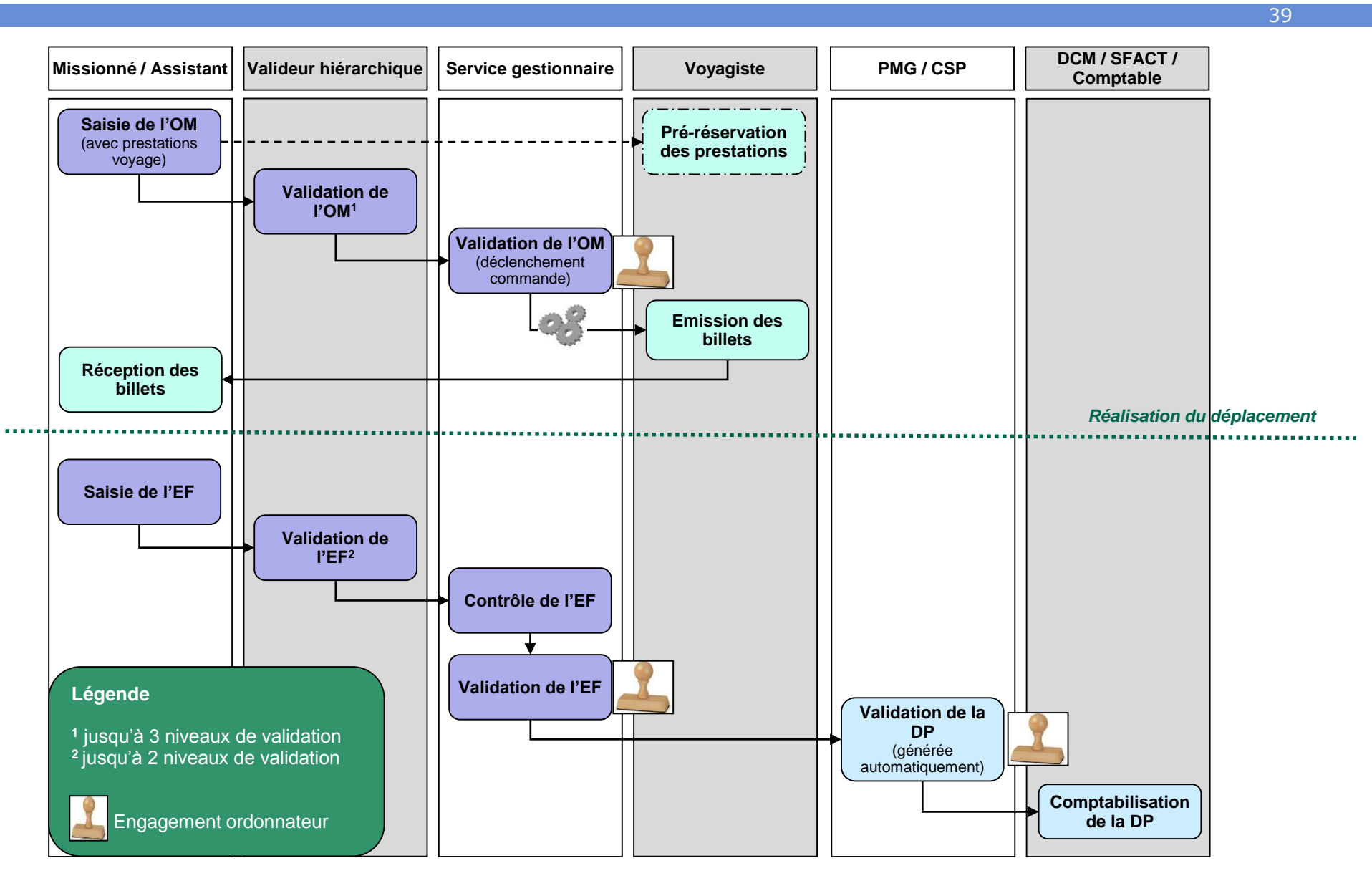

# Création et envoi direct de l'EF en validation après validation de l'OM

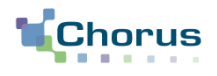

Circuit de validation : OM permanent + récapitulatif mensuel de déplacements

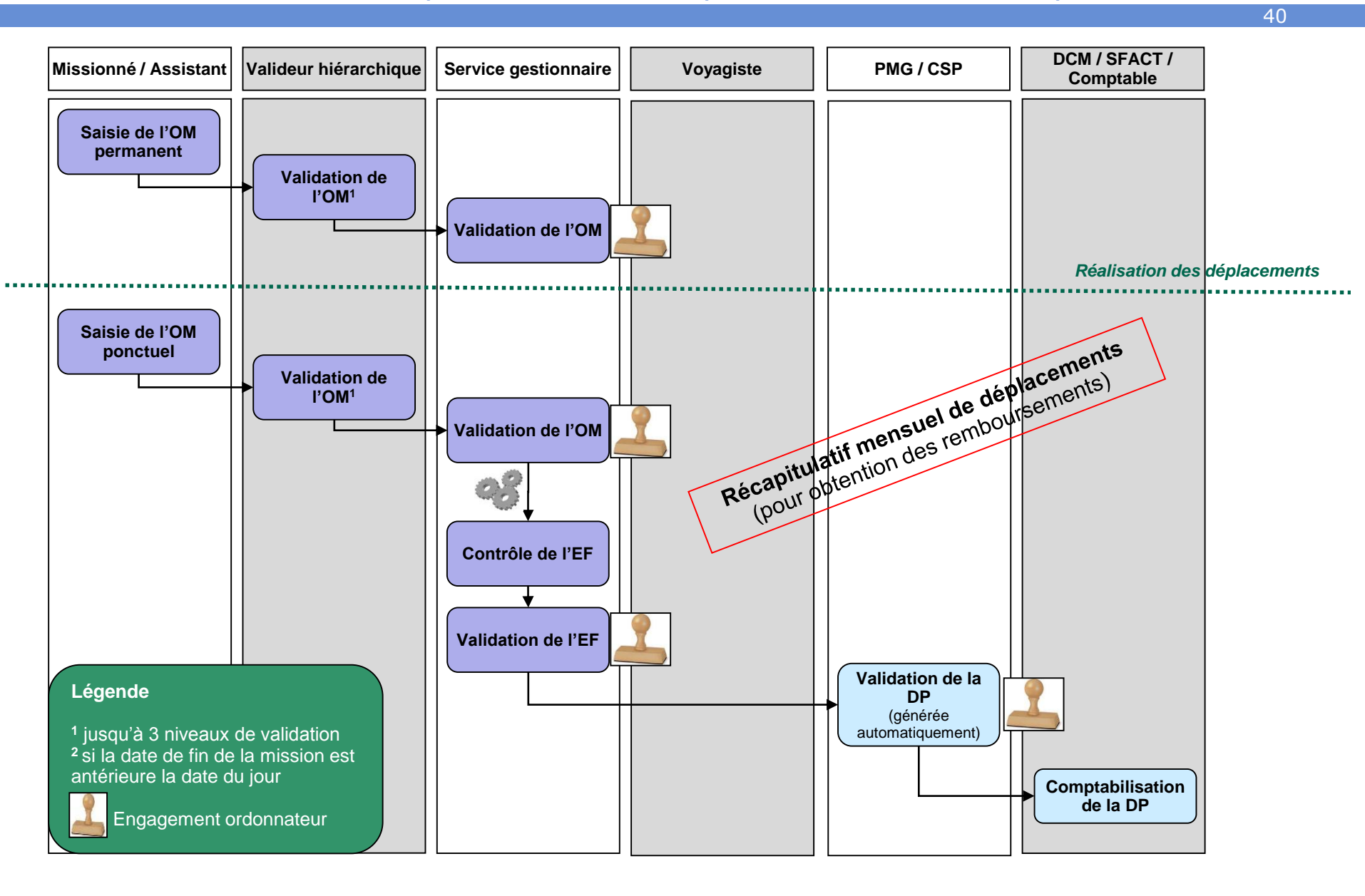

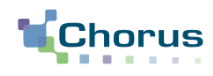

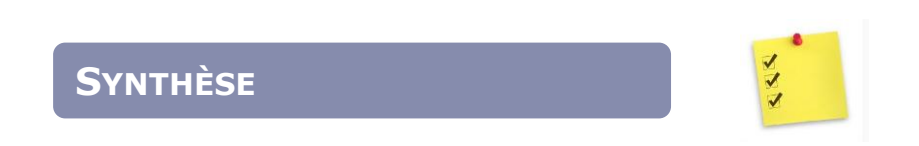

- **1.** Raccourcissement du circuit de validation pour les avances
  - → EF directement au Gestionnaire Valideur
- 2. Raccourcissement du circuit pour les récapitulatifs mensuels
  - → EF directement au Gestionnaire Contrôleur

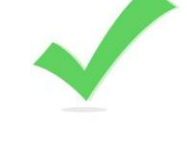

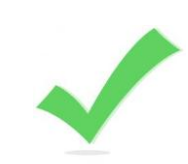